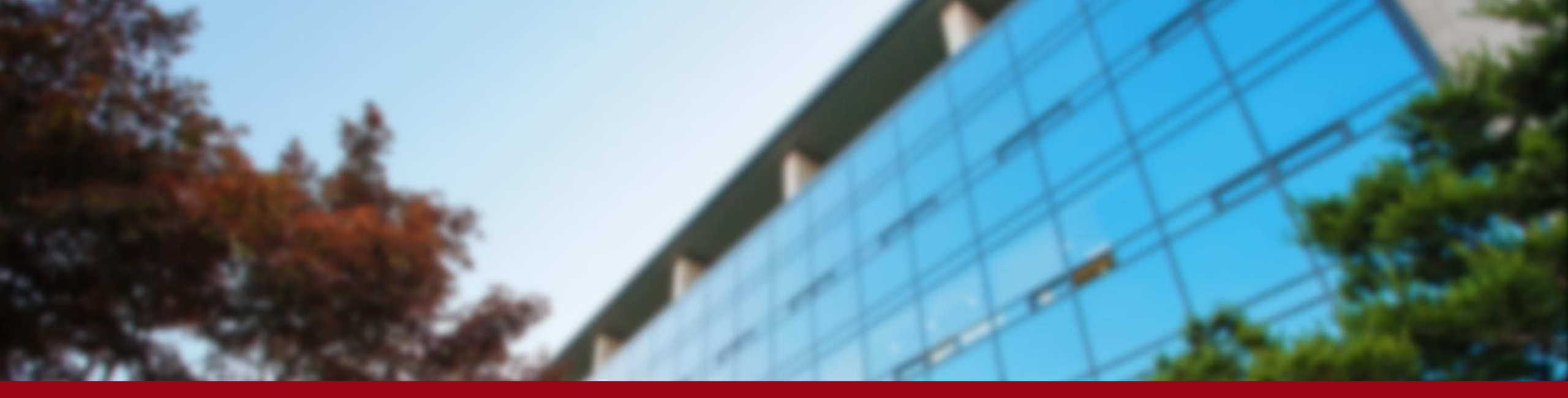

2020.07

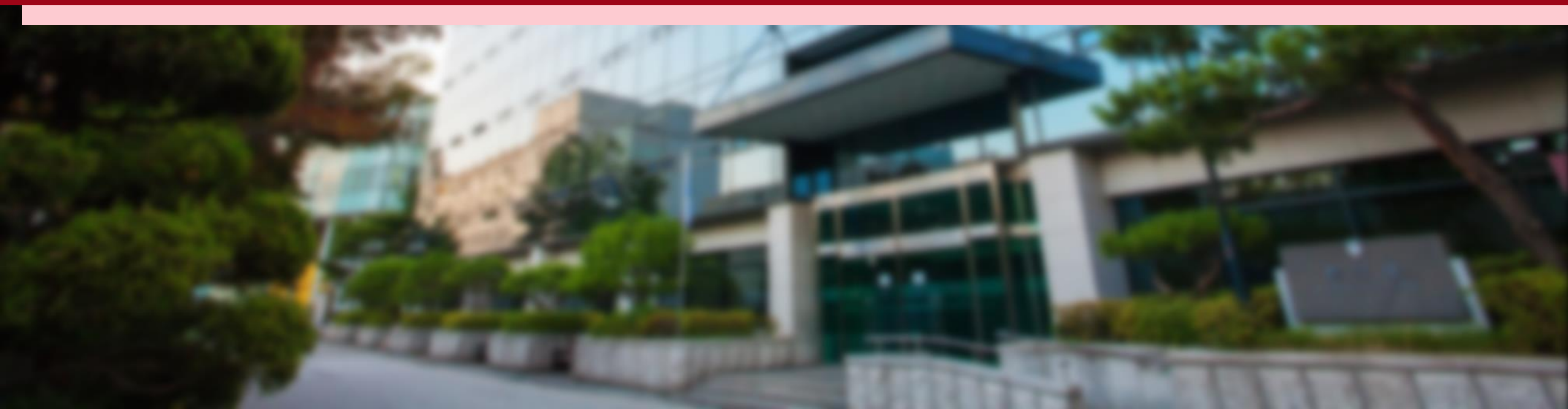

#### <KUPID>

Follow the steps below and click them: Info Depot – Facility Reservation – Facility Management & Reservation

http://cafm.korea.ac.kr/archibus/connect.jsp

\* If you have difficulties, please contact GSIS Administration Office (<u>gsis@korea.ac.kr</u>)

| Mail   Tuition/Scholarship   Cour                                                                                                    | se   Registration/Graduation                           | Info Depot Bulletin                                            | Community | Knowledge    |              |            |
|----------------------------------------------------------------------------------------------------|--------------------------------------------------------|----------------------------------------------------------------|-----------|--------------|--------------|------------|
|                                                                                                    |                                                        | Search Faculty                                                 |           |              |              |            |
| 💌 Mail 사용자 정보 수정 💙                                                                                                    | 메인페이지   🗸                                              | cility Reservation                                             | 9         |              |              | *          |
| 🔟 협업도구                                                                                                    | Teday's University Ev                                  |                                                                |           |              |              |            |
| 🕼 Messageea                                                                                                    | Today's University Ev                                  | <ul> <li>Facility Management &amp;<br/>Recording</li> </ul>    |           |              |              | ^ +        |
|                                                                                                    | Tuition Payment Schedule                               | heservation                                                    |           | Financial De | 2020-06-09 ~ | 2020-12-31 |
| Timetable 🤇 Tur ≥ 📑                                                                                                    | <ul> <li>[Graduate School]Guidelines or w</li> </ul>   | Verification System                                            |           | Administrati | 2020-06-05 ~ | 2020-07-10 |
| Time Course Classroom                                                                                                    | 2020-1 GRADE POSTING SCHEDUL                           | <ul> <li>Certificate Request</li> </ul>                        |           | Administrati | 2020-07-06 ~ | 2020-07-17 |
| None                                                                                                    | • [Graduate School]2020 Spring Ser                     | r → Certificate Issuance                                       |           | Administrati | 2020-04-13 ~ | 2020-07-10 |
|                                                                                                    | IGE] Notice of removal of 'Thinkin                     | verification                                                   |           | Institue for | 2020-01-31 ~ | 2023-01-30 |
| 0 A\$Q                                                                                                    |                                                        | Confirmation (Post Mail)                                       |           |              |              |            |
| Quick Service                                                                                                    | Notices   Scholarship Notic                            | <ul> <li>Graduation Status<br/>Appeals</li> </ul>              |           |              |              | <b>^</b> + |
| Image: CertificateImage: CertificateImage: CertificateImage: CertificateCertificateCertificateCertificateImage: CertificateSearch<br>RegulationSearch<br>FacultyRepair | <ul> <li>[4/23 Update] Contingency Plan for</li> </ul> | <ul> <li>Frequently Asked</li> <li>Output</li> </ul>           |           | Educa        | dional       | 2020-04-23 |
|                                                                                                    | • 🔒 [6/15 Update] KU Guidance fo                       | QUESTIONS                                                      | 0         | Planni       | ng Tea       | 2020-02-07 |
|                                                                                                    | Grauduate Admission and Paymen                         | Computing Resource<br>Enrollment &<br>See Application          |           | Financ       | cial De      | 2020-07-02 |
|                                                                                                    | [Anam Global House]2020-2nd set                        |                                                                |           | Dormit       | ory Se       | 2020-07-02 |
|                                                                                                    | <ul> <li>[Graduate School] Credit Exchange</li> </ul>  | <ul> <li>Wireless LAN Request in<br/>Anam Dormitory</li> </ul> |           | Admin        | istrati      | 2020-07-01 |
|                                                                                                    | • [KUKLC] Online Korean Short-term                     | • SubDomain                                                    |           | Korear       | n Langu      | 2020-07-01 |
|                                                                                                    | <ul> <li>[GSC] Mentoring Program Scholar</li> </ul>    | Application/Unanges                                            |           | Global       | i Servi      | 2020-06-30 |
|                                                                                                    | 🛛 👴 Extra Classes for "Human Righ                      | Status                                                         |           | Humar        | n Rights     | 2020-06-22 |
|                                                                                                    | utdoor Sports Facilities                               |                                                                | Studer    | nt Affa      | 2020-05-29   |            |
| • 😲 [Human Rights Center] 2020 HRGE edu.                                                                                                    |                                                        |                                                                |           | Humar        | ı Rights     | 2020-05-29 |
|                                                                                                    | Facilities Maintenance Work                            | <b>c</b><br>Empty D                                            | Data      |              |              | ^ I +      |

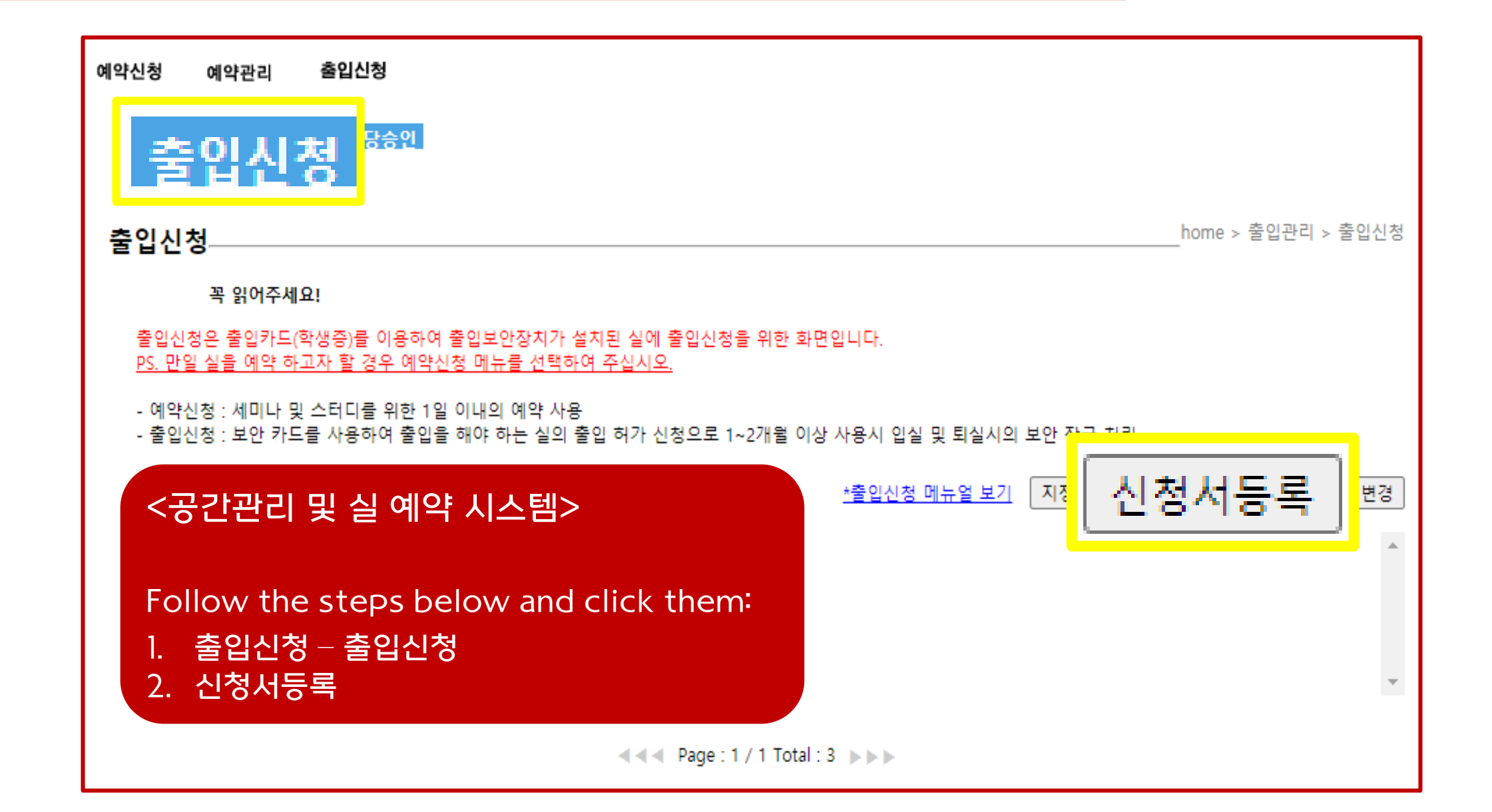

<공간관리 및 실 예약 시스템>

신청자: Name 출입용 신분증 선택: Academic Status 연락처: Phone Number 신청자 이메일: Email Address 신청 사유: Reason of the registration request

Click '호실선택' 건물 선택: 국제관(011380) 층 선택: FL03(지상3층) 실 선택: 323(청담 열람실) 출입 기간: Applying Period Click '호실선택' Again

| home > 1                                                                                                    | 줄입관리 > 줄입신청 > 줄입신청 등록                                                                                                    |
|----------------------------------------------------------------------------------------------------|----------------------------------------------------------------------------------------------------|
| 출입신청 목록보기                                                                                                    |                                                                                                    |
| <b>人</b> 金                                                                                                    | ]                                                                                                    |
| 선택▼ ✔ 로만 출입이 가능합니다.>>>                                                                                                    | _                                                                                                    |
| 건영사 이배율                                                                                                    |                                                                                                    |
| - ※ 임시카드 사용시에만 입력하세요.                                                                                                    |                                                                                                    |
| ـــــــــــــــــــــــــــــــــــــ                                                                                                    |                                                                                                    |
|                                                                                                    | 호실선택                                                                                                    |
| 1380)       ✓       FL03(지상3층)       ✓       323(청담 열람실)         2020-07-02       ~       2020-12-31       삭제         난김민정 국제학부 중출인문의처·국제대학원/국제대학원핵정실 | <b>→</b>                                                                                                    |
|                                                                                                    | ▲       출입신청 목록보기         ▲ ▲       ▲         선택▼       ✓         같영자 이메일       문만 출입이 가능합니다.>>>         2'영자 이메일       ▲         ·       ※ 임시카드 사용시에만 입력하세요.         ·       ※ 임시카드 사용시에만 입력하세요.         1380)       ✓         FL03(지상3층)       >         2020-07-02       ~         ·       2020-12-31         ·:김민정 국제학부 ☎출입문의처:국제대학원/국제대학원행정실 |

 If you are given a permission to enter another room in International Studies Hall, please select the room number and explain the reason.

If you have successfully completed the registration process, it will be verified within 3 business days. After you see the word '(승인)'. you will gain access to the building, using your student ID card.

| 출입신청                                                                                                    |                                                                                                   |      | h                                      | iome > 출입관리 > 출입신청 |  |  |  |  |  |
|----------------------------------------------------------------------------------------------------|---------------------------------------------------------------------------------------------------|------|----------------------------------------|--------------------|--|--|--|--|--|
|                                                                                                    | 꼭 읽어주세요!                                                                                          |      |                                        |                    |  |  |  |  |  |
| 출입신청원<br><u>PS, 만일 성</u>                                                                                                    | 출입신청은 출입카드(학생증)를 이용하여 출입보안장치가 설치된 실에 출입신청을 위한 화면입니다.<br>PS. 만일 실을 예약 하고자 할 경우 예약신청 메뉴를 선택하여 주십시오. |      |                                        |                    |  |  |  |  |  |
| - 예약신청 : 세미나 및 스터디를 위한 1일 이내의 예약 사용<br>- 출입신청 : 보안 카드를 사용하여 출입을 해야 하는 실의 출입 허가 신청으로 1~2개월 이상 사용시 입실 및 퇴실시의 보안 잠금 처리<br>*추이시처 메노언 비기 |                                                                                                   |      |                                        |                    |  |  |  |  |  |
| 번호                                                                                                    | 신청일자                                                                                              | 변경관리 | 신청호실 (처리상태)                            |                    |  |  |  |  |  |
| 215235                                                                                                    | 2020-01-02                                                                                        | 전체취소 |                                        |                    |  |  |  |  |  |
| 215151                                                                                                    | 2020-01-02                                                                                        | 전체취소 | [국제관(011380)지상3층(FL03)323(청담열람실)] (승인) |                    |  |  |  |  |  |
| 215150                                                                                                    | 2020-01-02                                                                                        | 전체취소 |                                        |                    |  |  |  |  |  |
| Page : 1 / 1 Total : 3 >>>                                                                                                    |                                                                                                   |      |                                        |                    |  |  |  |  |  |

- \* If you don't see the the word '승인' on the first page of '출입신청', please register it again.
- \* If the card won't work even though you saw the word '승인' on the first page of '출입신청', please contact '종합상황실' (TEL: 02-3290-1919)